# PANDUAN PENDAFTARAN PPDB ONLINE YAYASANKHADIJAHSURABAYA

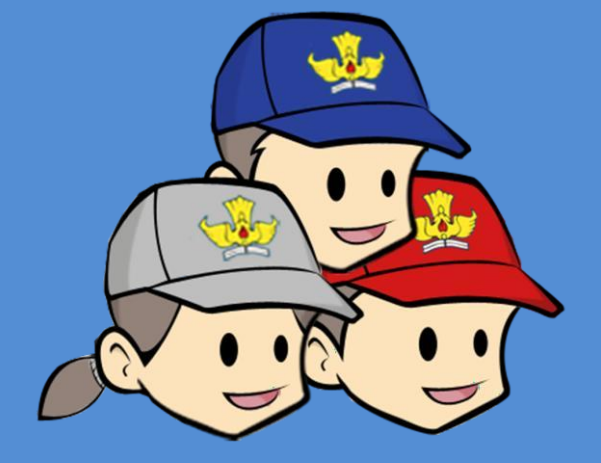

B C K J A N DU A

# PANDUAN PENDAFTARAN PPDB ONLINE

## PENDAFTARAN PPDB ONLINE BISA DI LAKUKAN MELALUI BEBERAPA PERANGKAT BERIKUT

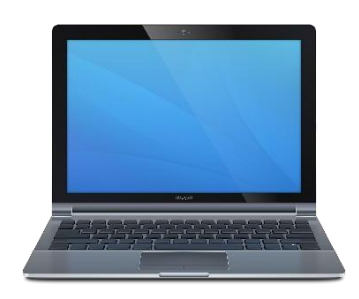

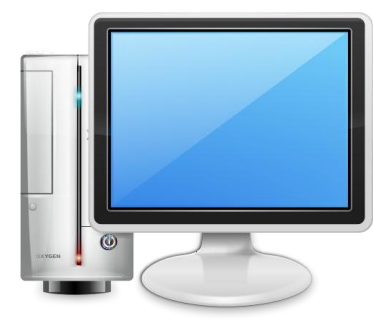

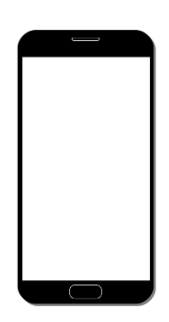

#### ALUR PENDAFTARAN PPDB ONLINE

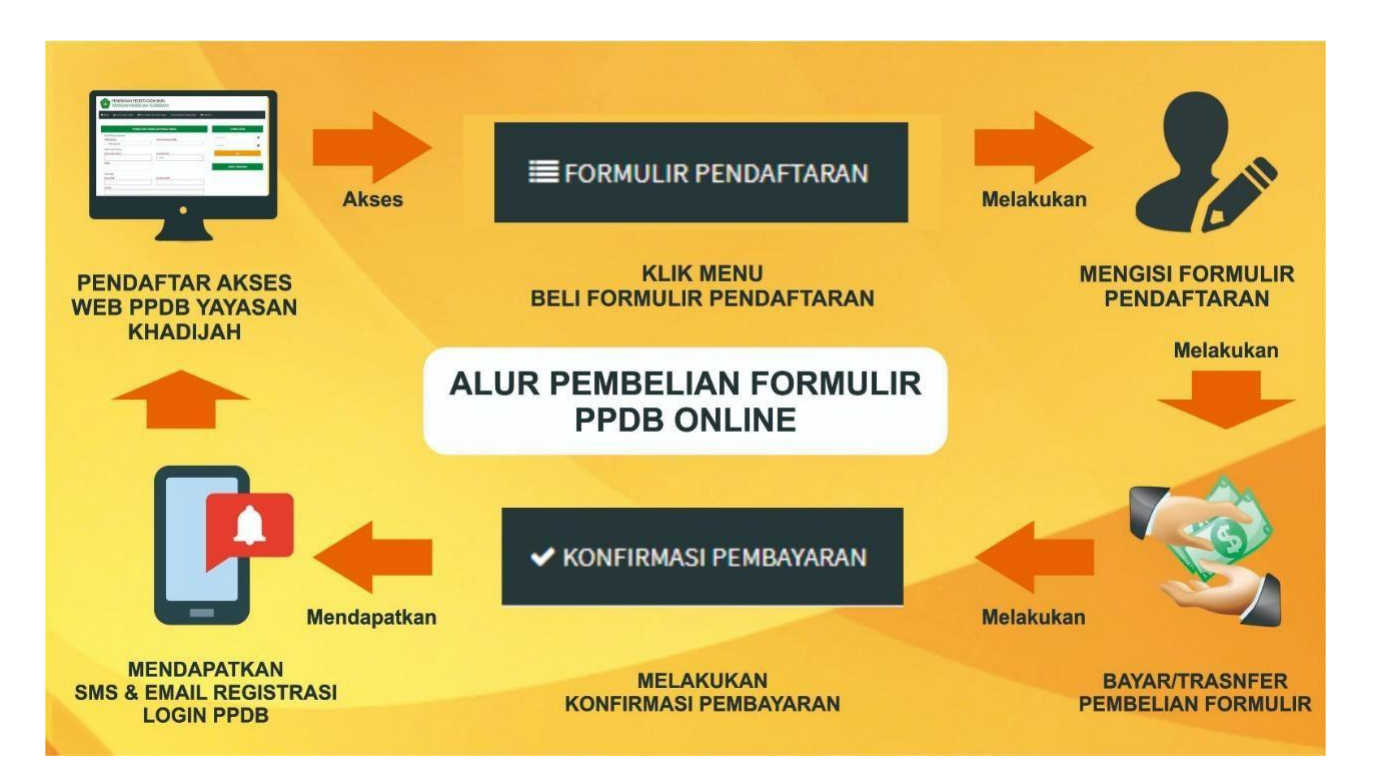

#### CARA PEMBELIAN FORMULIR PENDAFTARAN

| A HOME ALUR PENDA                                               | FTARAN 🗮 FORMULIR PEND                                             | AFTARAN 🗸 KONFIRMASI                            | PEMBAYARAN 🛛 PANDUAN    |           |          |
|-----------------------------------------------------------------|--------------------------------------------------------------------|-------------------------------------------------|-------------------------|-----------|----------|
|                                                                 |                                                                    |                                                 |                         |           |          |
| Selamat Datang                                                  | di Situs PPDB YAYA                                                 | SAN KHADIJAH S                                  | SURABAYA                | FORM LC   | GIN      |
| Situs Ini dipersiapkan sebagai<br>informasi lengkap seputar pel | pusat informasi, pendaftaran dar<br>Iksanaan PPDB akan di update d | n pengelolahan seleksi data si:<br>i situs ini. | swa peserta PPDB Online | Username  | ×        |
| IN                                                              | FORMASI DAN FORMULI                                                | R PENDAFTARAN SEKO                              | LAH                     | Password  | <b>a</b> |
|                                                                 | 0_0                                                                | SD                                              | 0.0                     | Login     |          |
|                                                                 | <u> 205</u>                                                        | SU<br>#4 Sokolah                                |                         |           |          |
| TH 3 SEKOLAII                                                   |                                                                    | 4 Sekolali                                      |                         | VIDEO PAN | DUAN     |
| Lihat I                                                         | ata O                                                              | Lina                                            | t Data 오                |           |          |
| SMP                                                             | 202                                                                | SMA                                             |                         |           |          |
| 🕋 2 Sekolah                                                     |                                                                    | 希 1 Sekolah                                     |                         |           |          |
| Lihat I                                                         | ata O                                                              | Liha                                            | t Data 🖸                |           |          |
|                                                                 |                                                                    |                                                 |                         |           |          |

1. Kunjungi Website PPDB Online Khadijah di http://ppdb.ytpsnukhadijah.sch.id

| HOME 📥 ALUR PENDAFT                                         | ARAN 🗮 FORMULIR PEN                                         | idaftaran 🗸 Konfirmasi                               | PEMBAYARAN 🗐 PANDUAN   |            |      |
|-------------------------------------------------------------|-------------------------------------------------------------|------------------------------------------------------|------------------------|------------|------|
|                                                             |                                                             |                                                      |                        |            |      |
| lamat Datang d                                              | i Situs PPDB YAY                                            | ASAN KHADIJAH S                                      | URABAYA                | FORM LOG   | JIN  |
| s ini dipersiapkan sebagai p<br>rmasi lengkap seputar pelak | usat informasi, pendaftaran o<br>sanaan PPDB akan di update | dan pengelolahan seleksi data sis<br>e di situs ini. | wa peserta PPDB Online | Username   | ×    |
| INF                                                         | ORMASI DAN FORMUL                                           | IR PENDAFTARAN SEKO                                  | LAH                    | Password   | ₽    |
|                                                             | 0_00                                                        | SD                                                   |                        | Login      |      |
| 3 Sekolah                                                   |                                                             | 🖀 4 Sekolah                                          |                        |            |      |
| Lihat Da                                                    | ta O                                                        | Liha                                                 | t Data 오               | VIDEO PAND | DUAN |
| мр                                                          | 909                                                         | SMA                                                  | 9.00                   |            |      |
| 2 Sekolah                                                   |                                                             | A 1 Sekolah                                          |                        |            |      |
| Lihat Da                                                    | ta O                                                        | Liha                                                 | t Data 🖸               |            |      |

2. Pilih **Jenjang Sekolah** atau **Menu Formulir Pendaftaran** untuk Pendaftaran anak didik.

| Data Sekolah Peserta PPDB                         | ONLINE Silahkan Masukan Nama Sekol | FORM LOGIN    |
|---------------------------------------------------|------------------------------------|---------------|
|                                                   |                                    | Username      |
| WONOREJO SELATAN V NO 15-16 RUNGKUT SBY 60295     | JL PANDEGILING NO.217 RT/RW 01/05  | Password      |
| 🛗 Lihat Jadwal                                    | Lihat Jadwal                       | Login         |
| 🔒 60 Siswa                                        | a 60 Siswa                         |               |
| ✓ 3 Seleksi                                       | ✓ 0 Seleksi                        | VIDEO PANDUAN |
| Beli Formulir 😔                                   | Beli Formulir \Theta               |               |
| KB - TK KHADIJAH                                  | SD KHADIJAH SURABAYA               |               |
| JALAN AHMAD YANI NO. 2-4 SURABAYA TELP. 031 829 4 | JL. AHMAD YANI 2-4 SURABAYA        |               |
| 🛗 Lihat Jadwal                                    | 🛍 Lihat Jadwal                     |               |
| 🔒 60 Siswa                                        | a 90 Siswa                         |               |
| ✓ 0 Seleksi                                       | ✓ 0 Seleksi                        |               |
| Poli Formuliz                                     | Poli Formuliz                      |               |

3. Pilih Sekolah untuk pendaftaran anak didik , lalu klik tombol Beli Formulir

| PEMBELIA                | N FORMULIR PENDAFTARAN | FORM LOGIN                           |
|-------------------------|------------------------|--------------------------------------|
| Data Pilihan Sekolah    |                        |                                      |
| Pilih Sekolah           | Tahun Pelajaran PPDB   | Username                             |
| KB-TK KHADIJAH WONOREJO | · 2021/2022            | Password A                           |
| Data Calon Siswa        |                        |                                      |
| Nama Calon Siswa        | Jenis Kelamin          | 2021/2022                            |
| Muhammad Agus Tri Adi   | Laki-laki              | ~                                    |
| Email                   |                        | Login                                |
| magustriadi11@gmail.com |                        |                                      |
| Data Wali               |                        | VIDEO PANDIJAN                       |
| Nama Wali               | No Telepon/HP          | HDEO THEODIN                         |
| cholifah                | 085748236768           | Panduan PPDB YTPSNUK                 |
| Alamat                  |                        | Pembayaran & Akun Login PPDB melalui |
| Bandarejo 1             |                        |                                      |
| Jenis Pembayaran        | Bank                   | SMS I                                |
| Formulir TK             | * BANK JATIM           |                                      |
|                         |                        | Email Email                          |

4. Isi Formulir Pendaftaran sesuai dengan Informasi anak didik, pastikan email dan Nomor Telepon/HP terisi dengan benar, jika sudah sesuai klik tombol **Beli Formulir Pendaftaran** 

| Konfirmasi Transfer Pembayaran !                                                                               | ×   |
|----------------------------------------------------------------------------------------------------|-----|
| Silahkan Lakukan Transfer Ke Virtual Account Sebagai Berikut :                                                 |     |
| Bank: BANK JATIMVirtual Account: 13811273210304110A/N: YAYASAN KHADIJAH                                        |     |
| Jumlah yang harus dibayar                                                                                      |     |
| 400.000                                                                                                    |     |
| *) Nilai Pembayaran Tersebut Valid Hingga Pukul 24:00.                                                         |     |
| *) Jika Hingga Pukul 24:00 Belum Mendapatkan Email Konfirmasi Silahkan Hubungi Kontak<br>Bantuan Layanan PPDB. |     |
| Kontak Bantuan Layanan PPDB : 082266554100                                                                     |     |
| Home Download                                                                                                  | PDF |

 Maka akan muncul informasi Konfirmasi Pembayaran, baca keterangan informasi yang tertera di aplikasi, silahkan Cetak Informasi Pembayaran (.PDF) sebagai pengingat saat melakukan Transfer.

| Silahkan Lakukan Transfer Ke Virtual Account Sebagai Berikut :                                                            |
|----------------------------------------------------------------------------------------------------|
| Bank         : BANK JATIM           Virtual Account         : 13811273210304110           A/N         : YAYASAN KHADIJAH  |
| Jumlah yang harus dibayar<br>400.000                                                                                      |
| *) Nilai Pembayaran Tersebut Valid Hingga Pukul 24:00.                                                                    |
| *) Jika Hingga Pukul 24:00 Belum Mendapatkan Email Konfirmasi Pembayaran Silahkan Hubungi Kontak Bantuan Layanan<br>PPDB. |
| Kontak Bantuan Layanan PPDB : 082266554100                                                                                |
|                                                                                                    |
|                                                                                                    |
|                                                                                                    |
|                                                                                                    |

6. Silahkan melakukan Transfer sesuai Nominal dan Vitual Account yang tertera melalui bank yang sudah di pilih, pastikan Nominal dan Virtual Account yang anda transfer sesuai untuk konfirmasi otomatis dari aplikasi

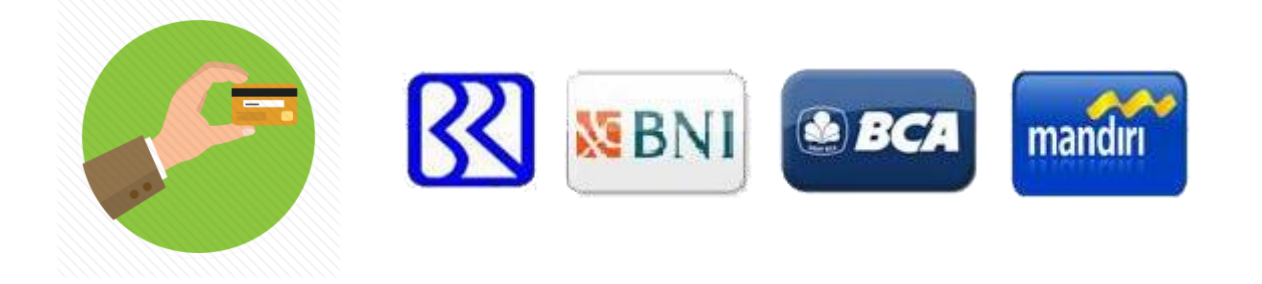

 7. Bila anda melakukan Transfer dengan Nominal dan Virtual Account yang sesuai anda akan mendapatkan Notifikasi Pembayaran dan Akun Login PPDB untuk Calon Siswa

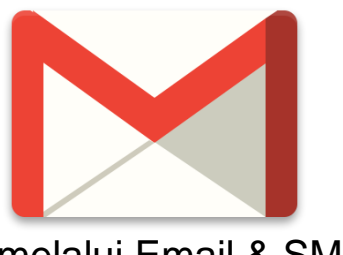

melalui Email & SMS

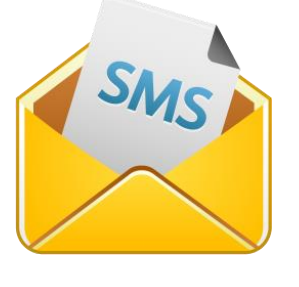

 Bila anda tidak mendapatkan Notifikasi Pembayaran PPDB anda bisa melakukan Konfirmasi Pembayaran secara manual , silahkan ikuti petunjuk berikutnya

#### CARA KONFIRMASI PEMBAYARAN SECARA MANUAL

| AHOME 📥 ALUR PENDAFTAR                                                    | AN 🗮 FORMULIR PENDAFTARAN 🖌 KOM                                                           | NFIRMASI PEMBAYARAN                  | PANDUAN  |          |
|---------------------------------------------------------------------------|-------------------------------------------------------------------------------------------|--------------------------------------|----------|----------|
| Selamat Datang di S                                                       | Situs PPDB YAYASAN KHADI.                                                                 | JAH SURABAYA                         | FORM     | I LOGIN  |
| Situs Ini dipersiapkan sebagai pusa<br>informasi lengkap seputar pelaksar | t informasi, pendaftaran dan pengelolahan selek<br>naan PPDB akan di update di situs ini. | si data siswa peserta <b>PPDB Or</b> | Username | ×        |
| INFOR                                                                     | RMASI DAN FORMULIR PENDAFTARAN                                                            | I SEKOLAH                            | Password | <b>a</b> |
| КВ/ТК                                                                     | SD                                                                                        | 2                                    |          | ogin     |
| 📽 3 Sekolah<br>Lihat Data 🕻                                               | A Sekolah                                                                                 | Lihat Data <b>O</b>                  | VIDEO I  | PANDUAN  |
| SMP                                                                       | SMA                                                                                       | 2                                    | 2        |          |
| 希 2 Sekolah                                                               | A 1 Sekolah                                                                               |                                      |          |          |
| Lihat Data                                                                | D                                                                                         | Lihat Data 🛇                         |          |          |

### 1. Pilih Menu Konfirmasi Pembayaran

|                  | KONFIRMASI PEMBAYARAN FORMULIR | FORM LOGIN                                                        |
|------------------|--------------------------------|-------------------------------------------------------------------|
| Virtual Account  | Contoh:13811273210304100 +     | Username                                                          |
| Nominal Transfer | Contoh : 750000                | Password                                                          |
| Bank             | BANK JATIM                     | 2021/2022                                                         |
| Tanggal Transfer | 2021-03-04                     | Login                                                             |
| Sekolah Pilihan  | - Pilih Sekolah - 💌            |                                                                   |
| No HP            | Contoh : 085745763276          | VIDEO PANDUAN                                                     |
| Email            | Contoh : 085745763276          | Bila anda Transfer dengan Nominal<br>Panduan RBDB yaTPSNU Kwasi E |
| Keterangan       | A                              | Tembayaran & Akun Login PPDB melalui                              |
|                  | 🛨 Kirim Konfirmaai Pembayaran  | Email                                                             |

- 2. Isi Formulir sesuai dengan Informasi saat melakukan Transfer, lalu klik Kirim Konfirmasi Pembayaran
- 3. Setelah melakukan Informasi anda akan mendapatkan Notifikasi Pembayaran & Akun PPDB untuk Calon Siswa

# CARA MENGGUNAKAN AKUN PPDB LOGIN APLIKASI PPDB

| A HOME                            | ARAN 🗮 FORMULIR PEN           | DAFTARAN 🗸 KONFIRMASI                            | I PEMBAYARAN 🖉 PANDUAN  |               |   |
|-----------------------------------|-------------------------------|--------------------------------------------------|-------------------------|---------------|---|
|                                   |                               |                                                  | _                       |               |   |
| Selamat Datang d                  | i Situs PPDB YAY              | ASAN KHADIJAH S                                  | SURABAYA                | FORM LOGIN    |   |
| Situs Ini dipersiapkan sebagai pu | usat informasi, pendaftaran d | an pengelolahan seleksi data si:<br>di situs ini | swa peserta PPDB Online | Username      | ⊠ |
| INFO                              | ORMASI DAN FORMUL             | IR PENDAFTARAN SEKO                              | DLAH                    | Password      | • |
|                                   |                               |                                                  |                         | Login         |   |
| KB/TK                             |                               | SD                                               |                         |               |   |
| 🏶 3 Sekolah                       |                               | 希 4 Sekolah                                      |                         | VIDEO PANDUAN |   |
| Lihat Da                          | ta O                          | Liha                                             | at Data 🛇               |               |   |
| SMP                               | 202                           | SMA                                              | 202                     |               |   |
| 希 2 Sekolah                       |                               | 😭 1 Sekolah                                      |                         |               |   |
| Lihat Da                          | ta O                          | Liha                                             | at Data O               |               |   |
|                                   |                               |                                                  |                         |               |   |

 Silahkan login menggunakan akun yang sudah anda dapatkan dari Notifikasi Pembayaran PPDB sebelumnya

|          | FORM LOGIN |          |
|----------|------------|----------|
| Username |            | ×        |
| Password |            | <b>a</b> |
|          | Login      |          |

| PPDB ONLINE                                                                                                    |                                                                                                    | 😭 MUHAMMAD AKMAL AQILA                                           |
|----------------------------------------------------------------------------------------------------|----------------------------------------------------------------------------------------------------|------------------------------------------------------------------|
| PPDB ONLINE         Image: Contract of the second second | <ul> <li>Dashboard</li> <li>Prosedur Selajutnya</li> <li>Terimakasih anda telah melakukan pendaftaran PPDB ONLINE SCHOOL MEDIA, selanjutnya silahkan melakukan langkah-langkah berikut: <ul> <li>Input Data</li> <li>Identitas Siswa</li> <li>Pendidika</li> <li>Pendidik</li> <li>Orang Tua</li> <li>Nilai SKHUN</li> </ul> </li> <li>2 Ptilhan Data Sekolah</li> <li>Setat</li> <li>Cetak Biodrata</li> <li>Cetak Nilai SKHUN &amp; Cek Dokumen</li> </ul> | ★ DEFINITION OF CONTRACT AND AND AND AND AND AND AND AND AND AND |
|                                                                                                    | © Copyright 2018, All Rights Reserved.   SIM YTPSNU Designed by Mitratek.com  Solution for education                                                                                                    | Version 2.4.0                                                    |

 Silahkan Ikuti Petunjuk Prosedur Selanjutnya yang ada pada aplikasi PPDB Online yakni Input Data Siswa, Pilihan Data Sekolah, lalu Cetak Data PPDB untuk di serahkan ke Petugas PPDB.